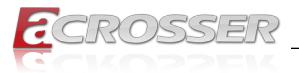

# AND-DNV3N3-4C

# Networking Micro Box

- Intel<sup>®</sup> Denverton<sup>®</sup> SoC
- 8 GbE Copper
- 2 SFP+

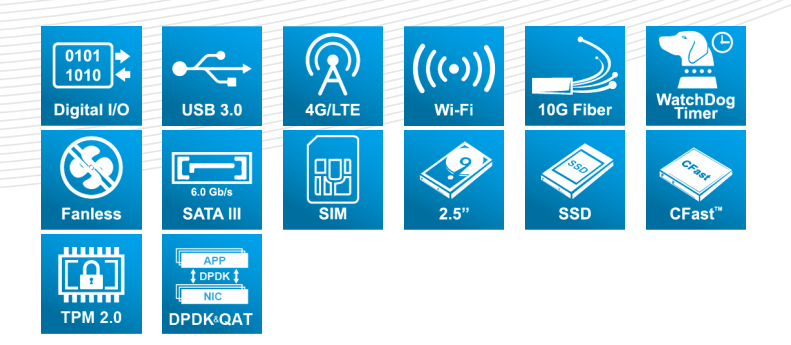

# User Manual

Acrosser Technology Co., Ltd. www.acrosser.com

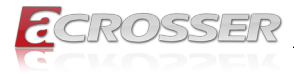

### Disclaimer

For the purpose of improving reliability, design and function, the information in this document is subject to change without prior notice and does not represent a commitment on the part of Acrosser Technology Co., Ltd.

In no event will Acrosser Technology Co., Ltd. be liable for direct, indirect, special, incidental, or consequential damages arising out of the use or inability to use the product or documentation, even if advised of the possibility of such damages.

# Copyright

This document contains proprietary information protected by copyright. All rights are reserved. No part of this manual may be reproduced by any mechanical, electronic, or other means in any form without prior written permission of Acrosser Technology Co., Ltd.

### Trademarks

The product names appear in this manual are for identification purpose only. The trademarks and product names or brand names appear in this manual are the property of their respective owners.

### Purpose

This document is intended to provide the information about the features and use of the product.

### Audience

The intended audiences are technical personnel, not for general audiences.

Ver: 100-001 Date: May 7, 2020

To read this User Manual on your smart phone, you will have to install an APP that can read PDF file format first. Please find the APP you prefer from the APP Market.

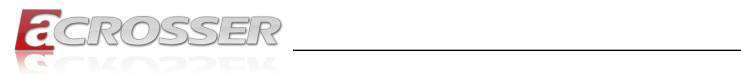

### **Table of Contents**

| 1. | Sys               | stem Introduction                                 | 5        |
|----|-------------------|---------------------------------------------------|----------|
|    | 1.1.              | Specifications                                    | . 5      |
|    | 1.2.              | Package Contents                                  | . 7      |
|    | 1.3.              | Optional DDR4 List (6 SKUs)                       | . 7      |
|    | 1.4.              | System Dissection                                 | . 8      |
|    |                   | 1.4.1. Dimensions                                 | . 8      |
|    |                   | 1.4.2. Front I/O Panel                            | . 9      |
|    |                   | 1.4.3. Real I/O Panel                             | 10       |
| 2. | Со                | mponents Assembly                                 | 11       |
|    | 2.1.              | HDD/SSD Installation                              | .11      |
|    | 2.2.              | PCB Parts Description                             | 13       |
| 2  | ЫС                | 06 Cottingo                                       | • •      |
| J. |                   |                                                   | 14       |
|    | 3.1.              | Main Setup                                        | 14       |
|    | 3.2.              | Advanced Setup                                    | 15<br>16 |
|    |                   | 3.2.2. Serial Port Console Redirection            | 16       |
|    |                   | 3.2.2.1. Serial Port Console Redirection Settings | 17       |
|    |                   | 3.2.3. Network Stack Configuration                | 17       |
|    |                   | 3.2.4. CSM Configuration                          | 18       |
|    | 3.3               | Platform Configuration                            | 19       |
|    | 0.01              | 3.3.1. Processor Configuration                    | 19       |
|    |                   | 3.3.2. Memory Configuration                       | 20       |
|    |                   | 3.3.3. South Bridge Chipset Configuration         | 21       |
|    | 34                | Boot Setun                                        | 22       |
|    | 3. <del>4</del> . | Security Setun                                    | 23<br>24 |
|    | 3.6               | Save & Exit Setun                                 | 25       |
|    | 0.0.              |                                                   | 20       |
| 4. | Sof               | tware Installation and Programming Guide          | 26       |
|    | 4.1.              | Introduction                                      | 26       |
|    |                   | 4.1.1. Environment                                | 26       |
|    |                   | 4.1.3. Watchdog                                   | 20<br>26 |
|    | 4.2.              | File Descriptions                                 | 26       |
|    |                   | 4.2.1. GPIO/Watchdog/LAN Bypass Subsystem Module  | 26       |
|    | 4.3.              | API List and Descriptions                         | 27       |
|    |                   | 4.3.1. GPIO                                       | 27       |

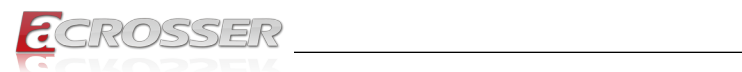

|    | 4.3.2.     | Watchdog                                     |  |
|----|------------|----------------------------------------------|--|
|    | 4.3.3.     | Notes                                        |  |
| 5. | FAQ        |                                              |  |
|    | Q 1. Where | s is the serial number located on my system? |  |

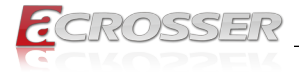

# 1. System Introduction

The AND-DNV3N3-4C networking product is based on Intel's Atom C3000, powerful and scalable for vary application scenarios.

The AND-DNV3N3-4C provides a flexible system expansion versatility by supporting from Intel Atom C3558(4 core) with 8x GbE copper LANs and 2x 10G fiber networks (SFP+). Furthermore, in the system design, there are one 2.5-inch HDD/SSD and two Mini PCIe slots to support the latest WLAN function (IEEE 802.11 a/b/g/n/ac) and 4G LTE feature as well.

### 1.1. Specifications

(Specifications are subject to change without notice.)

#### General

| Thermal Solution    | • | Fanless, Passive h                                              | eat dissipation   |              |  |  |
|---------------------|---|-----------------------------------------------------------------|-------------------|--------------|--|--|
| CPU                 |   | Intel <sup>®</sup> Denverton <sup>®</sup> C3558 4 cores, 2.2GHz |                   |              |  |  |
| Memory              | • | 1x SO-DIMM DDR                                                  | 4                 |              |  |  |
| BIOS                | • | Support Console R<br>Support Bypass Se                          | Re-direction      |              |  |  |
|                     |   | Status                                                          | Normal            | Bypass       |  |  |
|                     |   | SYS (ON)                                                        | V                 |              |  |  |
|                     |   | SYS (OFF)                                                       |                   | V            |  |  |
|                     |   | WDT (Timeout)                                                   |                   | V            |  |  |
|                     |   | PWR (Lost)                                                      | Remained          | prior status |  |  |
|                     | • | Support PXE boot                                                | from all RJ-45 Co | ppers        |  |  |
| Network Interfac    | e |                                                                 |                   |              |  |  |
| Ethernet (on-board) | • | 8x Copper, 2/4x SF                                              | P+                |              |  |  |
| ζ ,                 | • | Intel i211, LAN [1:8                                            | ] Copper          |              |  |  |
|                     | • | SoC embedded SF                                                 | I, SFP+[1:2]      |              |  |  |
| Storage             |   |                                                                 |                   |              |  |  |
| HDD Bay             | • | 1x 2.5" Internal HD                                             | D Bay             |              |  |  |
| CFast               | • | 1x CFast socket                                                 |                   |              |  |  |
|                     |   |                                                                 |                   |              |  |  |

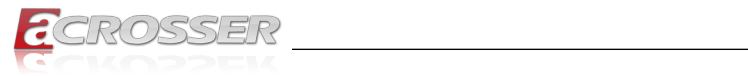

| <i>"</i> 0   |                                                                                                    |
|--------------|----------------------------------------------------------------------------------------------------|
| Front Panel  | <ul> <li>Ethernet Link/Act LED x8 (LAN[1:8)</li> <li>Ethernet 1000M LED x8 (LAN[1:8])</li> <li>Ethernet 100/10M LED x8 (LAN[1:8])</li> <li>SFP+ Link LED x2</li> <li>SFP+ Act LED x2</li> <li>Sys Power LED x1 (12V)</li> <li>Storage LED x1</li> </ul> |
| Rear Panel   | <ul> <li>Reset button</li> <li>2x USB 3.0</li> <li>1x RJ45 Console Port</li> <li>2x SFP+</li> <li>8x GbE LAN (Copper)</li> <li>4x Antenna holes for SMA connector (for WLAN &amp; WWAN module)</li> <li>1x DC-in connector for 12V input</li> </ul>     |
| Internal I/O | <ul> <li>1x mini-PCle connector (for Wi-Fi IEEE 802.11 a/b/g/n/<br/>ac 3T3R module)</li> <li>1x mini-PCle connector (w USB 2.0+3.0 signal only, for<br/>4G module only, USB 3.0)</li> <li>1x SATA3+power connector</li> <li>GPIO pin header</li> </ul>  |

#### **Other Features**

| Watchdog Timer      | <ul> <li>Software programmable 0~255 Seconds, 0=disable timer.</li> </ul>        |
|---------------------|----------------------------------------------------------------------------------|
| Battery             | Lithium Battery, 3V 220mAH (CR2032), for RTC                                     |
| Hardware Monitoring | <ul><li>CPU Voltage</li><li>CPU Temperature</li><li>System Temperature</li></ul> |

### Power Requirement

| Power Adapter | <ul> <li>12VDC, 40W Adapter</li> </ul> |
|---------------|----------------------------------------|
|---------------|----------------------------------------|

#### Software

| OS Support | <ul> <li>Linux Kernel 4.8 &amp; above, (64-bit)</li> </ul> |
|------------|------------------------------------------------------------|
|------------|------------------------------------------------------------|

#### Mechanical & Environment

| Dimension | <ul> <li>300(L) x 201(W) x 44(H) mm</li> </ul> |
|-----------|------------------------------------------------|
|-----------|------------------------------------------------|

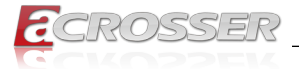

| <b>Operating Temperature</b> | • | 0 ~ 40°C (32 ~ 104°F)          |
|------------------------------|---|--------------------------------|
| Storage Temperature          | • | -20 ~ 80°C (-4 ~ 176°F)        |
| Relative Humidity            | • | 0 to 90% @40°C, non-condensing |

#### EMC & Safety

| Certification  | CE, FCC Class A, RoHS 2, cULus                     |
|----------------|----------------------------------------------------|
| Vibration Test | <ul> <li>IEC 60068-2-64, 5~500Hz, 3GRMS</li> </ul> |
| Drop Test      | • ISTA-2A 2006                                     |

### 1.2. Package Contents

Check if the following items are included in the package.

| Item                      | Q'ty |
|---------------------------|------|
| AND-DNV3N3-4C System      | 1    |
| Console Cable             | 1    |
| CD with Driver and Manual | 1    |
| Power Adapter (12V)       | 1    |
| Power Cord                | 1    |
| Screw Pack                | 1    |

### 1.3. Optional DDR4 List (6 SKUs)

| Model Name    | Description                     |
|---------------|---------------------------------|
|               | 4GB DDR4-2666 memory (ECC)      |
|               | 8GB DDR4-2666 memory (ECC)      |
|               | 16GB DDR4-2666 memory (ECC)     |
| AND-DNV3N3-4C | 4GB DDR4-2666 memory (Non-ECC)  |
|               | 8GB DDR4-2666 memory (Non-ECC)  |
|               | 16GB DDR4-2666 memory (Non-ECC) |

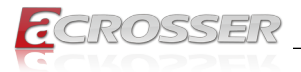

AND-DNV3N3-4C

# 1.4. System Dissection

### 1.4.1. Dimensions

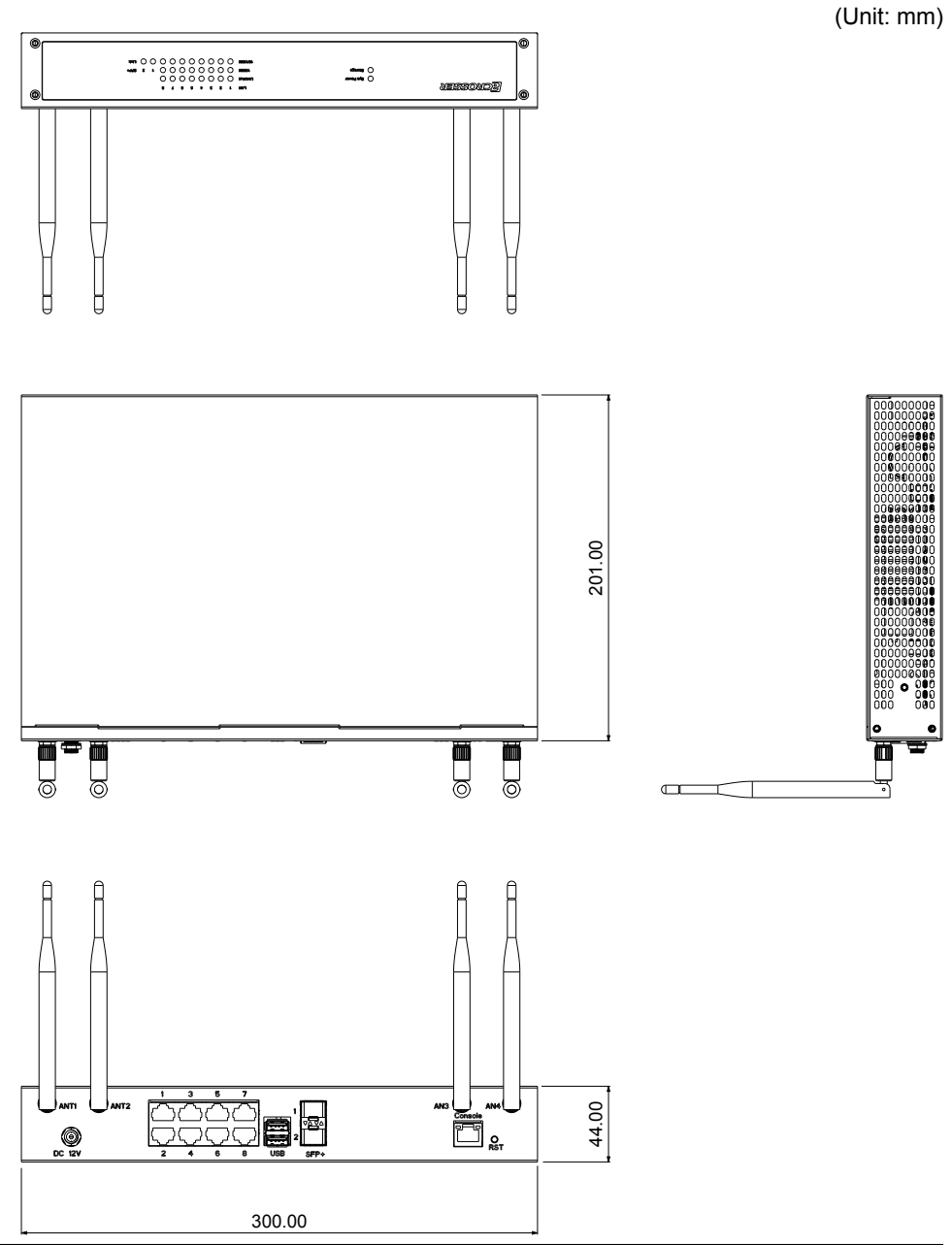

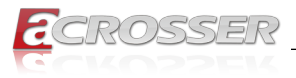

#### 1.4.2. Front I/O Panel

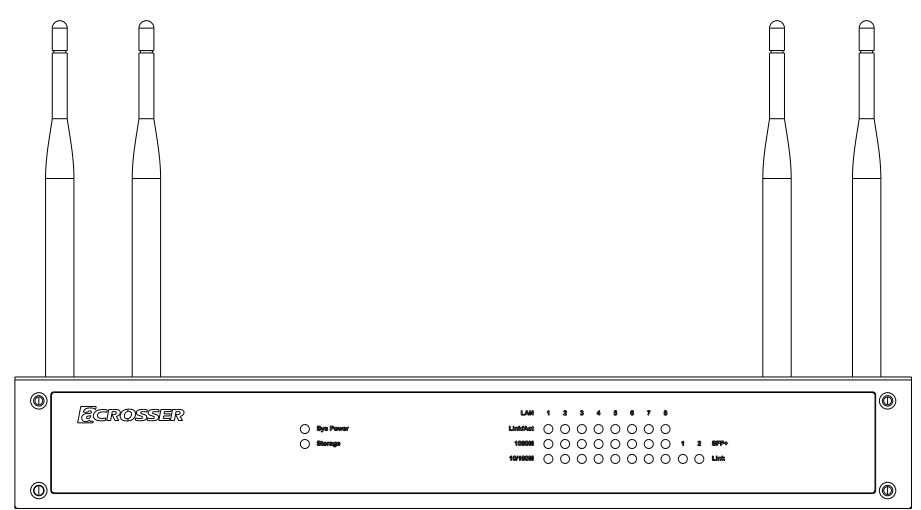

• Sys Power

System Power LED

- Storage
   Storage Active LED
- LAN 1~8
  LAN 1~8 Link/Active LED
- SFP+ 1~2
  - SFP+ 1~2 Link/Active LED

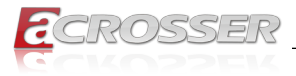

#### 1.4.3. Rear I/O Panel

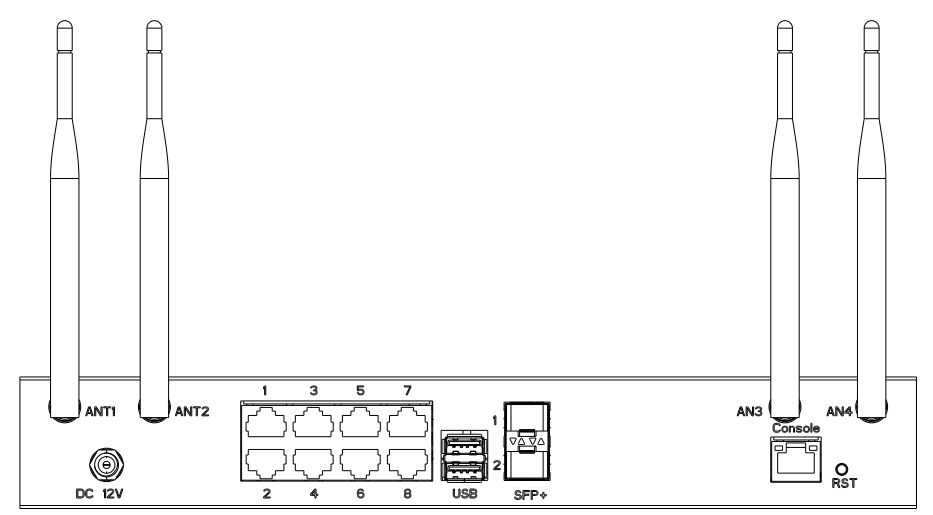

#### • ANT1 ~ ANT4

SMA Antenna Hole. Reserved for optional Wi-Fi / BT, 4G LTE antenna.

• DC 12V

DC12V Power Input

- LAN1 ~ LAN8
   RJ45 LAN Port
- USB 3.0 Port
- SFP1 ~ SFP2
   SFP LAN Port
- Console
   Console Port (RJ45)
- RST
   Reset Button

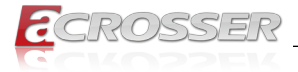

# 2. Components Assembly

Please follow the instruction to install the inner modules.

### 2.1. HDD/SSD Installation

Step 1: Plug the SATA cable (both the signal and power) in the socket on PCB.

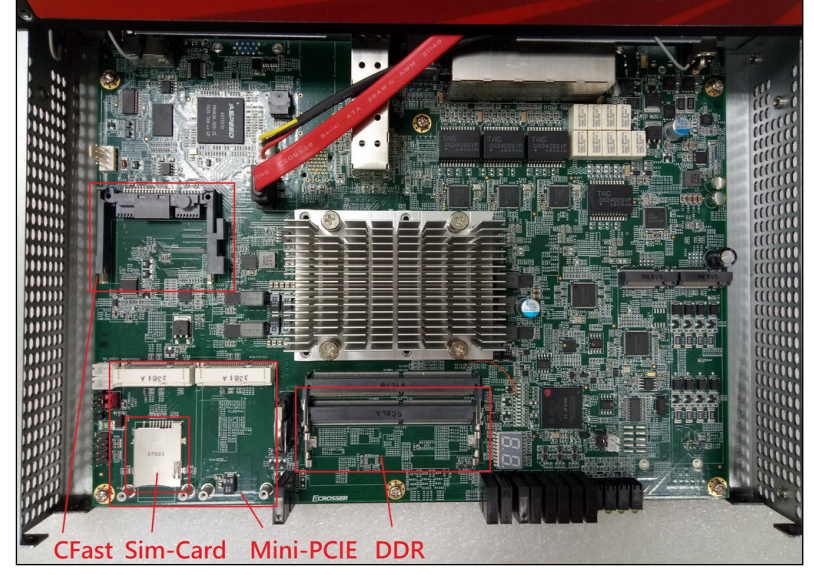

Step 2: Connect the SATA cable with the HDD/SSD.

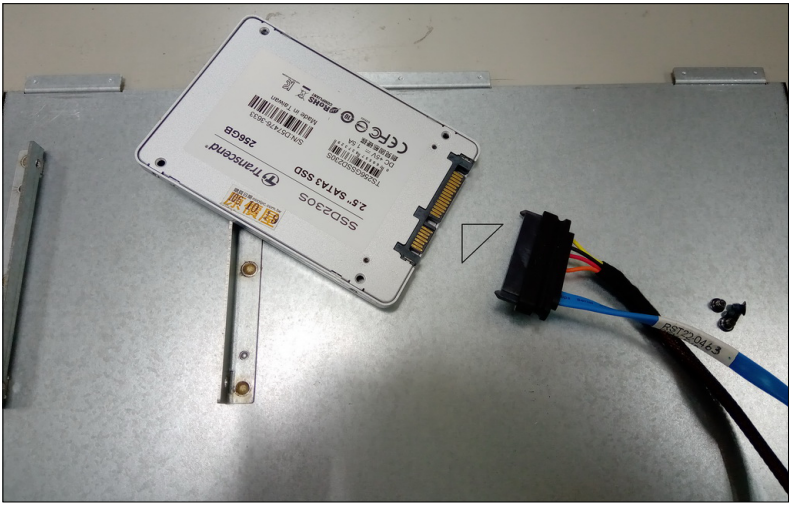

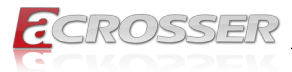

Step 3: Fasten the HDD/SSD with 4 screws onto the inner side of the chassis top cover.

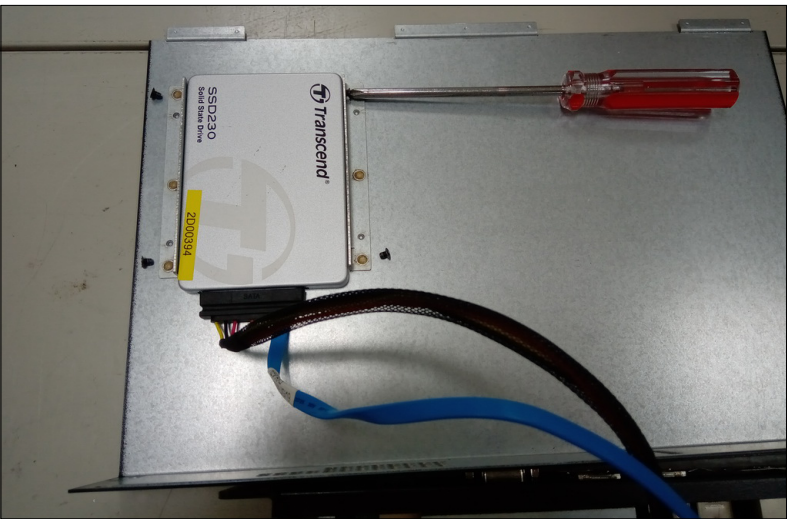

Step 4: Before closing the top cover, pay attation to arrange the cable wire among the PCB components spaces.

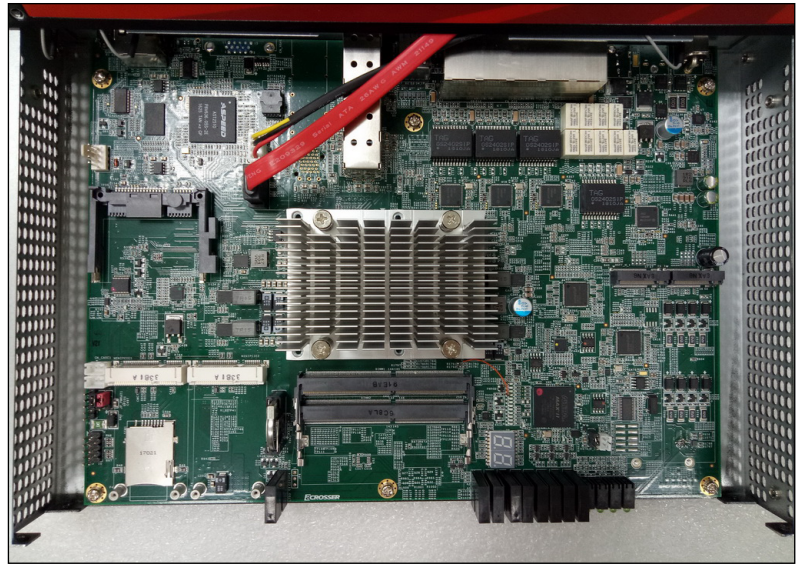

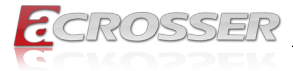

Step 5: Fasten the cover with 4 screws.

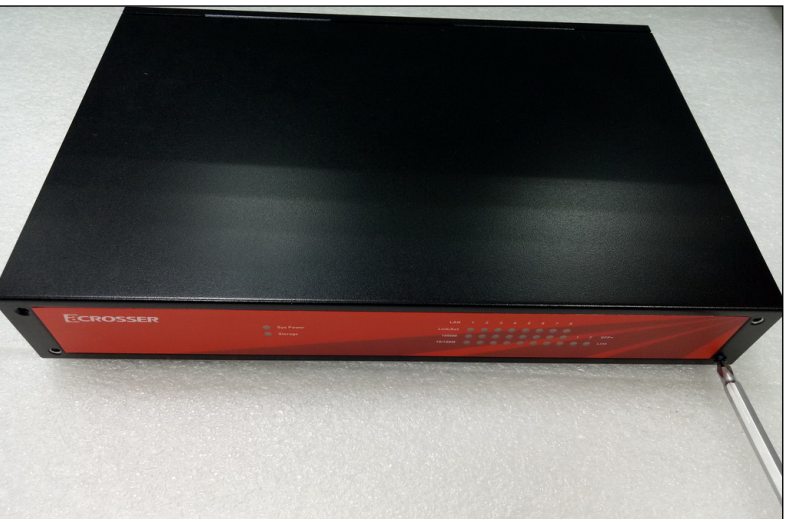

### 2.2. PCB Parts Description

There are four modular sockets/slots reserved to install your modules: CFast, Mini-PCIe, DDR, and CFast.

Step 1: To install the CFast, you will have to remove the fixing screw first, and then have it fastened after inserting the module.

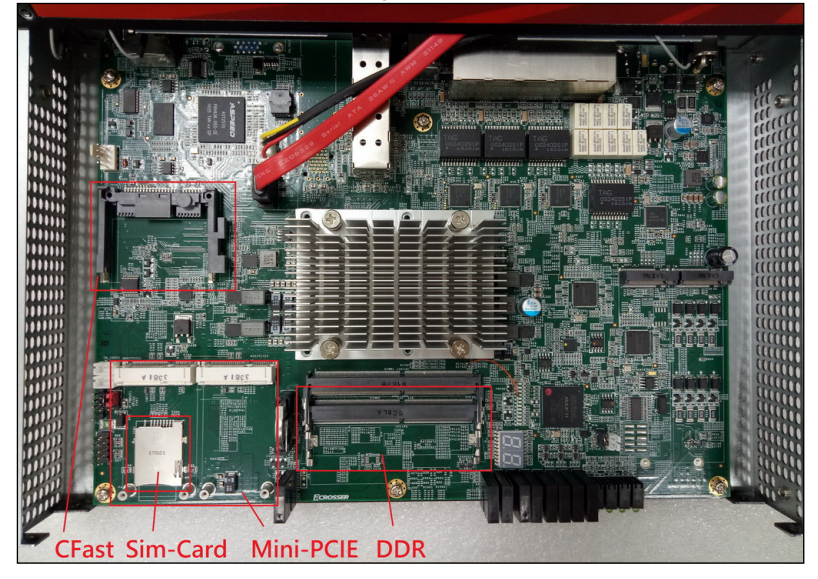

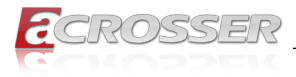

# 3. BIOS Settings

This chapter describes the BIOS menu displays and explains how to perform common tasks needed to get the system up and running. It also gives detailed explanation of the elements found in each of the BIOS menus. The following topics are covered:

- Main Setup
- Advanced Setup
- Chipset Setup
- Boot Setup
- Security Setup
- Save & Exit Setup

Once you enter the Award BIOS<sup>™</sup> CMOS Setup Utility, the Main Menu will appear on the screen. Use the arrow keys to highlight the item and then use the <Pg Up> <Pg Dn> keys to select the value you want in each item.

### 3.1. Main Setup

The BIOS setup main menu includes some options. Use the [Up/Down] arrow key to highlight the option, and then press the [Enter] key to select the item and configure the functions.

| Aptio Setup Utility                                                                                                    | - Copyright (C) 2012 American                                                                                                | n Megatrends, Inc.                                                                                                    |
|----------------------------------------------------------------------------------------------------|----------------------------------------------------------------------------------------------------|----------------------------------------------------------------------------------------------------|
| Main Advanced Platform                                                                                                    | Configuration Boot Security                                                                                                  | y Save & Exit                                                                                                    |
| BIOS Information<br>BIOS Vendor<br>Core Version<br>Compliancy<br>Project Name<br>Release Version<br>Build Date and Time<br>Total Memory<br>Memory Frequency | American Megatrends<br>4.6.5.3<br>UEFI 2.3; PI 1.2<br>DNV3N3<br>100-001<br>01/01/2019 11:22:33<br>4096 MB (DDR3)<br>1333 MHz | Set the Date. Use Tab to<br>switch between Date<br>elements.                                                                                                    |
| ME FW Version<br>System Date<br>Ststem Time                                                                                                    | 8.0.10.1464<br>[Tue 01/01/2019]<br>[11:22:33]                                                                                | : Select Screen<br>1: Select Item<br>Enter: Select<br>+/-: Change Opt.<br>F1: General Help<br>F2: Previous Values<br>F3: Optimized Defaults<br>F4: Save & Exit<br>ESC: Exit |
| Version 2.15.1226.                                                                                                    | Copyright (C) 2012 American                                                                                                  | Megatrends, Inc.                                                                                                    |

Note:

: Listed at the bottom of the menu are the control keys. If you need any help with the item fields, you can press <**F1**> key, and it will display the relevant information.

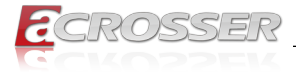

- System Date Set the system date.
- System Time Set the system time.

### 3.2. Advanced Setup

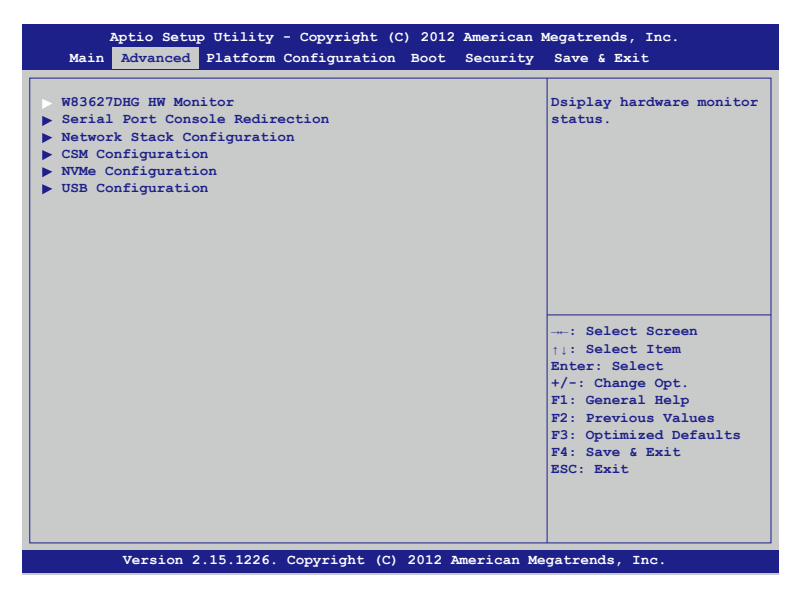

- W83627DHG HW Monitor
   Dsiplay hardware monitor status.
- Serial Port Console Redirection Console port setting.
- Network Stack Configuration
   Network stack setting.
- CSM Configuration
   Compatibility Support Module Configuration. Enable/Disable Option ROM execution
   settings, etc.
- NVMe Configuration Set NVMe configuration.
- USB Configuration Set USB configuration parameters.

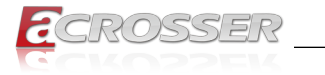

#### 3.2.1. W83627DHG Hardware Monitor

| Aptio Setup Utility<br>Advanced                                 | - Copyright (C) 2012 Ameri | can Megatrends, Inc.           |  |
|-----------------------------------------------------------------|----------------------------|--------------------------------|--|
| Pc Health Status                                                |                            | Enable or Disable Smart<br>Fan |  |
| Smart Fan Function                                              |                            |                                |  |
| System temperature                                              | : 32'C                     |                                |  |
| CPU temperature                                                 | : 37'C                     |                                |  |
| VCORE                                                           | : 0.992V                   |                                |  |
| RTC Battery Voltage                                             | : +3.136V                  |                                |  |
|                                                                 |                            |                                |  |
|                                                                 |                            |                                |  |
|                                                                 |                            | : Select Screen                |  |
|                                                                 |                            | ↑↓: Select Item                |  |
|                                                                 |                            | Enter: Select                  |  |
|                                                                 |                            | +/-: Change Opt.               |  |
|                                                                 |                            | F1: General help               |  |
|                                                                 |                            | F2. Optimized Defaults         |  |
|                                                                 |                            | FA: Save f Frit                |  |
|                                                                 |                            | ESC: Exit                      |  |
|                                                                 |                            |                                |  |
|                                                                 |                            |                                |  |
|                                                                 |                            |                                |  |
|                                                                 |                            |                                |  |
| Version 2.15.1226. Copyright (C) 2012 American Megatrends, Inc. |                            |                                |  |

### 3.2.2. Serial Port Console Redirection

| Advanced<br>COM 1<br>Console Redirection [Enable]<br>Console Redirection Settings | The setting specify ho<br>the host computer and<br>the remote computer wil<br>exchange data.<br>Both computers should<br>have the same or<br>compatiable settings.           |
|-----------------------------------------------------------------------------------|----------------------------------------------------------------------------------------------------|
|                                                                                   | : Select Screen<br>+:: Select Item<br>Enter: Select<br>+/-: Change Opt.<br>F1: General Help<br>F2: Previous Values<br>F3: Optimized Defaults<br>F4: Save & Exit<br>ESC: Exit |

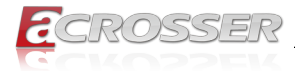

#### 3.2.2.1. Serial Port Console Redirection Settings

| Aptio Setup Utility - Co<br>Advanced                                                                                                    | pyright (C)                                                                               | 2012 American M  | Megatrends, Inc.                                                                                                    |
|----------------------------------------------------------------------------------------------------|-------------------------------------------------------------------------------------------|------------------|----------------------------------------------------------------------------------------------------|
| COM 1<br>Console Redirection Settings<br>Terminal Type<br>Bits per second<br>Date bits<br>Parity<br>Stop Bits<br>Flow Control<br>VT-UTF8 Combo Key Support<br>Recorder Mode<br>Resoultion 100*31<br>Putty KeyPad | [ANSI]<br>[115200]<br>[8]<br>[None]<br>[1]<br>[None]<br>[Disable]<br>[Disable]<br>[VT100] |                  | The setting specify how<br>the host computer and<br>the remote computer will<br>exchange data.<br>Both computers should<br>have the same or<br>compatiable settings.<br>: Select Screen<br>11: Select Item<br>Enter: Select<br>+/-: Change Opt.<br>F1: General Help<br>F2: Previous Values<br>F3: Optimized Defaults<br>F4: Same & Exit |
| Version 2 15 1226 Corr                                                                                                    | reight (C) 2                                                                              | 012 Junopican Ma | ESC: Exit                                                                                                    |

### 3.2.3. Network Stack Configuration

| Aptio Setup Util<br>Advanced | ity - Copyright (C) 2012 Amer  | ican Megatrends, Inc.                                                                                                    |
|------------------------------|--------------------------------|----------------------------------------------------------------------------------------------------|
| Network Stack                | [Disable]                      | The setting specify how<br>the host computer and<br>the remote computer will<br>exchange data.<br>Both computers should<br>have the same or<br>compatiable settings.                               |
|                              |                                | <pre>: Select Screen<br/>1: Select Item<br/>Enter: Select<br/>+/-: Change Opt.<br/>F1: General Help<br/>F2: Previous Values<br/>F3: Optimized Defaults<br/>F4: Save &amp; Exit<br/>ESC: Exit</pre> |
| Version 2.15.12              | 226. Copyright (C) 2012 Americ | can Megatrends, Inc.                                                                                                    |

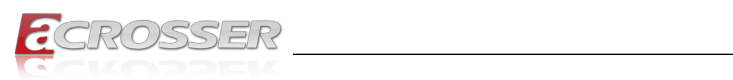

# 3.2.4. CSM Configuration

| Aptio Setup Uti<br>Advanced | lity - Copyright (C) 2012 Am | erican Megatrends, Inc.                                                                                                    |
|-----------------------------|------------------------------|----------------------------------------------------------------------------------------------------|
| CSM Support                 | [Disable]                    | The setting specify how<br>the host computer and<br>the remote computer will<br>exchange data.<br>Both computers should<br>have the same or<br>compatiable settings. |
|                             |                              | : Select Screen<br>t: Select Item                                                                                                    |
|                             |                              | +/-: Change Opt.                                                                                                    |
|                             |                              | F1: General Help<br>F2: Previous Values                                                                                                    |
|                             |                              | F3: Optimized Defaults<br>F4: Save & Exit                                                                                                    |
|                             |                              | ESC: Exit                                                                                                    |
|                             |                              |                                                                                                    |
|                             |                              |                                                                                                    |
| Version 2.15.1              | .226. Copyright (C) 2012 Ame | rican Megatrends, Inc.                                                                                                    |

### 3.2.5. USB Configuration

| Aptio Setup Utility<br>Advanced | - Copyright (C) 20  | 12 American Megatrends, Inc.                  |
|---------------------------------|---------------------|-----------------------------------------------|
| USB Configuration               |                     | The setting specify how the bost computer and |
| USB Module Version              | 19                  | the remote computer will<br>exchange data.    |
| USB Controllers :               |                     | Both computers should<br>have the same or     |
| USB Devices:                    |                     | compatiable settings.                         |
| Legacy USB Support              | [Enable]            |                                               |
|                                 | [20020]             |                                               |
|                                 |                     | : Select Screen                               |
|                                 |                     | Enter: Select                                 |
|                                 |                     | +/-: Change Opt.                              |
|                                 |                     | F2: Previous Values                           |
|                                 |                     | F3: Optimized Defaults                        |
|                                 |                     | ESC: Exit                                     |
|                                 |                     |                                               |
|                                 |                     |                                               |
| Version 2.15.1226.              | . Copyright (C) 201 | 2 American Megatrends, Inc.                   |

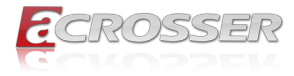

### 3.3. Platform Configuration

| Aptio Setup Uti<br>Main Advanced <mark>Plat</mark>                                                                                                | lity - Copyright (C) 2012 Amer<br>form Configuration Boot Secu | ican Megatrends, Inc.<br>rity Save & Exit                                                                                                    |
|----------------------------------------------------------------------------------------------------|----------------------------------------------------------------|----------------------------------------------------------------------------------------------------|
| Platform<br>RC Revision<br>Processor Revision<br>Microcode Revision<br>Processor Configuration<br>Memory Configuration<br>South Bridge Chipset Co | Harcuvar<br>0.14934.64<br>506F1<br>24                          | Control the Lan Port<br>Enable / Disable.                                                                                                    |
|                                                                                                    |                                                                | <pre>: Select Screen<br/>11: Select Item<br/>Enter: Select<br/>4/-: Change Opt.<br/>F1: General Help<br/>F2: Previous Values<br/>F3: Optimized Defaults<br/>F4: Save &amp; Exit<br/>ESC: Exit</pre> |

### 3.3.1. Processor Configuration

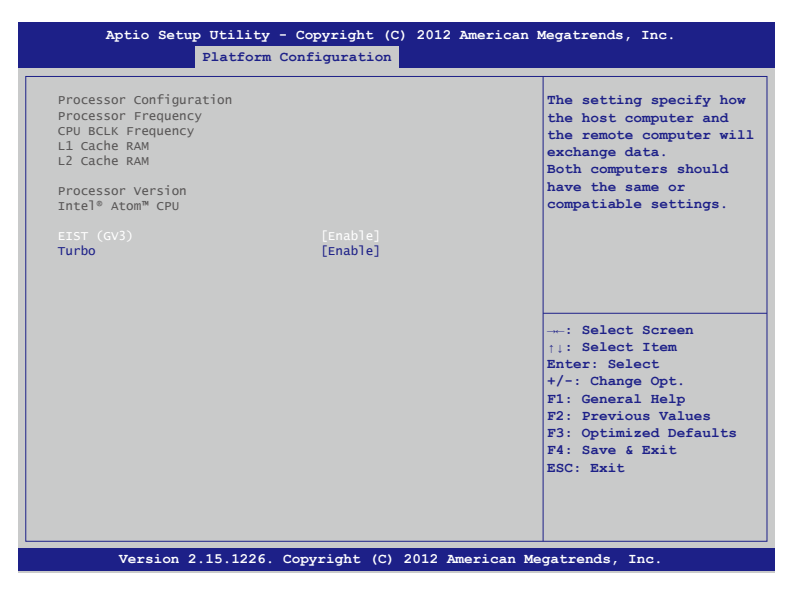

EIST (GV3)

Enable/Disable EIST.

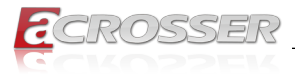

• Turbo Enable/Disable CPU Turbo capability.

### 3.3.2. Memory Configuration

| Aptio Setup Utilit<br>Platfor                                                | y - Copyright (C) 2012 Ar<br>m Configuration | merican Megatrends, Inc.                                                                                                    |
|------------------------------------------------------------------------------|----------------------------------------------|----------------------------------------------------------------------------------------------------|
| Memory Configuration<br>Memory Information<br>MRC Version<br>Totla Frequency | Food 24001                                   | The setting specify ho<br>the host computer and<br>the remote computer wi<br>exchange data.<br>Both computers should<br>have the same or |
|                                                                              |                                              | compatiable settings.                                                                                                    |
|                                                                              |                                              | : Select Screen                                                                                                    |
|                                                                              |                                              | <pre>fi: Select Item Enter: Select +/-: Change Opt. F1: General Help</pre>                                                               |
|                                                                              |                                              | F2: Previous Values<br>F3: Optimized Defaults<br>F4: Save & Exit<br>ESC: Exit                                                            |
|                                                                              |                                              |                                                                                                    |
| Version 2 15 1220                                                            | 6 Copyright (C) 2012 Ame                     | rican Megatrends Inc                                                                                                    |

Memory Frequency
 Memory speed

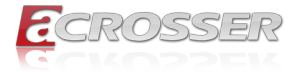

### 3.3.3. South Bridge Chipset Configuration

| Aptio Setup Utility -                                                  | Copyright (C) 2012 Amer<br>Configuration | rican Megatrends, Inc.                                                                                                    |
|------------------------------------------------------------------------|------------------------------------------|----------------------------------------------------------------------------------------------------|
| South Bridge Chipset Configura<br>SATA Configuration<br>State After G3 | tion<br>[Soft strap]                     | The setting specify how<br>the host computer and<br>the remote computer will<br>exchange data.<br>Both computers should<br>have the same or<br>compatiable settings.         |
|                                                                        |                                          | : Select Screen<br>11: Select Item<br>Enter: Select<br>+/-: Change Opt.<br>F1: General Help<br>F2: Previous Values<br>F3: Optimized Defaults<br>F4: Save & Exit<br>ESC: Exit |
| Version 2.15.1226. (                                                   | Copyright (C) 2012 Americ                | can Megatrends, Inc.                                                                                                    |

• SATA Configuration Configuration of SATA controller.

#### • State After G3 Specify what state to go to when power is re-applied after a power failure (G3 state).

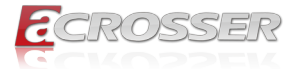

#### 3.3.3.1. South Bridge Chipset Configuration

| 1      | Aptio Setup Utility<br>Platform | - Copyright (C)<br>Configuration | 2012 American   | Megatrends, Inc.                                                                                                    |
|--------|---------------------------------|----------------------------------|-----------------|----------------------------------------------------------------------------------------------------|
| SATA O |                                 |                                  |                 | The setting specify how<br>the host computer and<br>the remote computer will<br>exchange data.<br>Both computers should<br>have the same or<br>compatiable settings.         |
|        |                                 |                                  |                 | : Select Screen<br>::: Select Item<br>Enter: Select<br>+/-: Change Opt.<br>F1: General Help<br>F2: Previous Values<br>F3: Optimized Defaults<br>F4: Save & Exit<br>ESC: Exit |
|        | Version 2.15.1226.              | Copyright (C) 2                  | 012 American Me | egatrends, Inc.                                                                                                    |

#### SATA 0

Configuration of sata controller

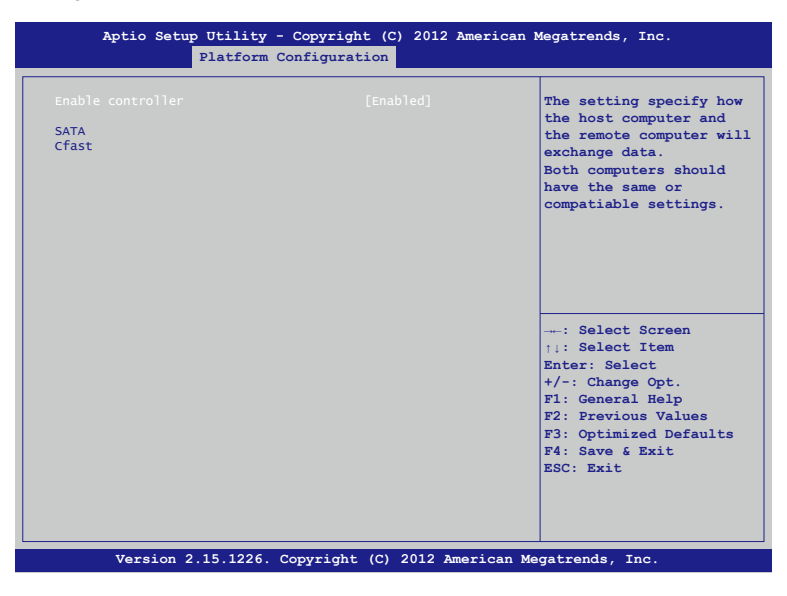

#### Enable controller

Enables/Disables SATA Controller if supported by current cpu SKU.

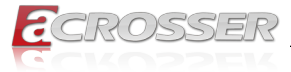

| Aptio Setup Utility<br>Platforn                                      | 7 - Copyright (C) 2012 American<br>n Configuration | Megatrends, Inc.                                                                                                    |
|----------------------------------------------------------------------|----------------------------------------------------|----------------------------------------------------------------------------------------------------|
| Device Onformation<br>Device Size<br>Enable/Disable port<br>Hot plug | [Enabled]<br>[Disabled]                            | The setting specify how<br>the host computer and<br>the remote computer will<br>exchange data.<br>Both computers should<br>have the same or<br>compatiable settings.        |
|                                                                      |                                                    | : Select Screen<br>:: Select Item<br>Enter: Select<br>+/-: Change Opt.<br>F1: General Help<br>F2: Previous Values<br>F3: Optimized Defaults<br>F4: Save & Exit<br>ESC: Exit |
| Version 2.15.1226                                                    | . Copyright (C) 2012 American M                    | legatrends, Inc.                                                                                                    |

• Enable/Disable port

Enables/Disables SATA Controller port if supported by current cpu SKU.

 Hot plug Enables/Disables Hot plug

### 3.4. Boot Setup

| Aptio Setup Utility - Copy<br>Main Advanced Platform Config | right (C) 2012 Amer:<br>guration Boot Secu | ican Megatrends, Inc.<br>rity Save & Exit                                                                                                   |
|-------------------------------------------------------------|--------------------------------------------|----------------------------------------------------------------------------------------------------|
| Boot Logo<br>Launch PXE OpROM policy                        | [Enabled]<br>[Disabled]                    | Enables or disabled Quiet<br>Boot option                                                                                                    |
| Boot Option Priorities<br>Network Device BBS Priorities     |                                            |                                                                                                    |
|                                                             |                                            |                                                                                                    |
|                                                             |                                            | : Select Screen<br>1: Select Item<br>Enter: Select<br>+/-: Change Opt.<br>F1: General Help<br>F2: Previous Values<br>F3: Optimized Defaults |
|                                                             |                                            | F4: Save & Exit<br>ESC: Exit                                                                                                    |

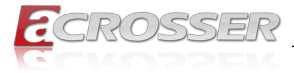

- Boot Logo
   Enables or disables Quiet Boot option.
- Launch PXE OpROM policy
   This option controls the execution of UEFI and Legacy PXE OpROM.
- **Boot Option Priorities** Set the system boot order.
- Network Device BBS Priorities Set the order of the legacy devices in this group.

### 3.5. Security Setup

| Aptio Setup Utility - Copyright (C) 2012 American M<br>Main Advanced Platform Configuration Boot <mark>Security</mark>                                                                                                    | Megatrends, Inc.<br>Save & Exit                                                                                                    |
|----------------------------------------------------------------------------------------------------|----------------------------------------------------------------------------------------------------|
| Password Description<br>If ONLY the Administrator's password is set,<br>then this only limits access to Setup and is<br>only asked for when entering Setup.<br>The password length must be<br>in the following range:<br>Minimum length 3<br>Maximum length 20 | Set Administrator<br>Password                                                                                                    |
| Administrator Password                                                                                                    | : Select Screen<br>11: Select Item<br>Enter: Select<br>+/-: Change Opt.<br>F1: General Help<br>F2: Previous Values<br>F3: Optimized Defaults<br>F4: Save & Exit<br>ESC: Exit |

• Administrator Password Set Administrator Password.

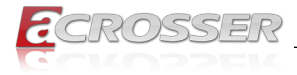

### 3.6. Save & Exit Setup

| Aptio Setup Utility - Copyright (C) 2012 American :<br>Main Advanced Platform Configuration Boot Security | Megatrends, Inc.<br>Save & Exit                                                                                                    |
|----------------------------------------------------------------------------------------------------|----------------------------------------------------------------------------------------------------|
| Save Changes and Exit<br>Discard Changes and Exit<br>Restore Defaults                                     | Exit system setup after saving the changes.                                                                                                    |
|                                                                                                    | : Select Screen<br>11: Select Item<br>Enter: Select<br>+/-: Change Opt.<br>F1: General Help<br>F2: Previous Values<br>F3: Optimized Defaults<br>F4: Save & Exit<br>ESC: Exit |
| Version 2.15.1226. Copyright (C) 2012 American Me                                                         | egatrends, Inc.                                                                                                    |

- Save Changes and Exit Exit system setup after saving the changes.
- **Discard Changes and Reset** Exit system setup without saving any changes.
- Restore Defaults
   Restore/Load the default values for all the set up options.

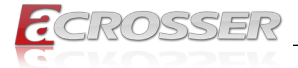

# 4. Software Installation and Programming Guide

### 4.1. Introduction

#### 4.1.1. Environment

This test utility develop is based on kernel 4.8 above (Ubuntu 18.04.1 Server 64bit).

#### 4.1.2. GPIO

The AND-DNV3N3-4C provides GPIO interface. Users can use the GPIO APIs to control GPO Pin.

#### 4.1.3. Watchdog

The AND-DNV3N3-4C provides a Watchdog Timer. Users can use the Watchdog APIs to configure and to access the Watchdog timer. The Watchdog timer can be set to 1~255 seconds. Setting the timer to zero disables the timer. The remaining seconds of the timer to reboot can be read from the timer.

### 4.2. File Descriptions

### 4.2.1. GPIO/Watchdog/LAN Bypass Subsystem Module

#### 1. TestUtility.exe

The GPIO, Watchdog, Console user interface bin binary.

#### 2. Libw83627.h

This file includes the declarations of the APIs and macro definitions.

#### 3. Libw83627.a

The static library for linux.

#### 4. Libw83627.so

The dynamic library for linux.

#### 5. Install\_driver

This file is linux shell script file. Run this file can help you install environment and modprobe driver on linux.

#### 6. readme

Use this utility first. Please read the readme file first.

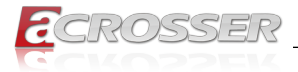

## 4.3. API List and Descriptions

#### 4.3.1. GPIO

| Syntax:       | Get_gpi_status(int pin)                                                                                         |  |
|---------------|----------------------------------------------------------------------------------------------------|--|
| Description:  | Get the status of GPIO input pins status.                                                                       |  |
| Parameters:   | This function fills in an integer variable as the parameter.                                                    |  |
|               | The pin0 ~ pin1 is the status of the input pins.                                                                |  |
| Return Value: | 1: HIGH, 0: LOW.                                                                                                |  |
|               |                                                                                                    |  |
| Syntax:       | Get_gpo_status(int pin)                                                                                         |  |
| Description:  | Get the status of GPIO output pins status.                                                                      |  |
| Parameters:   | This function fills in an integer variable as the parameter.                                                    |  |
|               | The pin0 ~ pin1 is the status of the output pins.                                                               |  |
| Return Value: | 1: HIGH, 0: LOW.                                                                                                |  |
|               |                                                                                                    |  |
| Syntax:       | Set_gpo(int pin, int value)                                                                                     |  |
| Description:  | Set the status of GPIO output value.                                                                            |  |
| Parameters:   | Set value 0 is Low, 1 is High                                                                                   |  |
| Return Value: | If the function sets the values successfully, it returns 0 or<br>-1, any other returned value stands for error. |  |

\_\_\_\_\_

### 4.3.2. Watchdog

| Syntax:       | Void wdt_start(int _timevalue)                                                                           |
|---------------|----------------------------------------------------------------------------------------------------|
| Description:  | This function gets the watchdog timer register to the timevalue and starts to count down.                |
| Parameters:   | The parameter 'val' is the value to set to watchdog timer register. The range is 1 ~ 255.                |
| Return Value: | This function returns the value of the time counter and returns it to the caller as an unsigned integer. |

| Syntax:       | Void wdt_stop(void)                         |  |
|---------------|---------------------------------------------|--|
| Description:  | This function sets the watchdog timer stop. |  |
| Parameters:   | None.                                       |  |
| Return Value: | None.                                       |  |

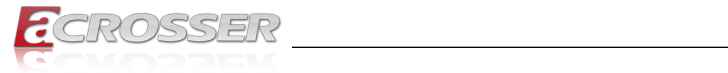

### 4.3.3. Notes

| Syntax:       | int libw83627_init(void)                                                   |  |
|---------------|----------------------------------------------------------------------------|--|
| Description:  | Must call this function first before using the watchdog and gpio function. |  |
| Parameters:   | None.                                                                      |  |
| Return Value: | 0: Successful, -1: Fail                                                    |  |
|               |                                                                            |  |

| Syntax:       | void lib_close(void)                                                               |
|---------------|------------------------------------------------------------------------------------|
| Description:  | If not using watchdog and gpio fuction on your program, please call this function. |
| Parameters:   | None.                                                                              |
| Return Value: | None.                                                                              |

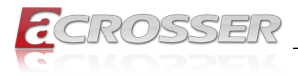

# 5. FAQ

#### Q 1. Where is the serial number located on my system?

• The serial number (S/N) is an alpha-numeric character located on the bottom or side chassis.

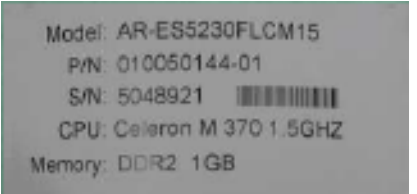

(for reference only)

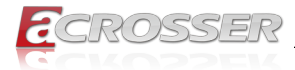

### **Technical Support Form**

We deeply appreciate your purchase of Acrosser products. Please find the "**tech\_form. doc**" file in our utility CD. If you have any questions or problems about Acrosser products, please fill in the following information. We will answer your questions in the shortest time possible.

#### **Describe Your Info and Acrosser System Info**

| Your Company Name:                                                                                                    |                                        |
|----------------------------------------------------------------------------------------------------|----------------------------------------|
| Your Contact Info:                                                                                                    | Phone Number:                          |
| Your E-Mail Address:                                                                                                    |                                        |
| Your Company Address:                                                                                                    |                                        |
| Acrosser Model Name:                                                                                                    |                                        |
| Acrosser Serial Number:                                                                                                    |                                        |
| Describe System Configuration                                                                                                    |                                        |
| CPU Type:                                                                                                    |                                        |
| Memory Size:                                                                                                    |                                        |
| <ul> <li>Storage Device (e.g. HDD, CF, or SSD):</li></ul>                                                                                                    |                                        |
| Additional Peripherals (e.g. Graphic Card):                                                                                                    |                                        |
| Operating System & Version (e.g. Window                                                                                                    | s 7 Embedded):                         |
| Special API or Driver:                                                                                                    |                                        |
|                                                                                                    | (If yes, please provide it for debug.) |
| Running Applications:                                                                                                    |                                        |
| Others:                                                                                                    |                                        |
| Describe Your Problems or Questions:                                                                                                    |                                        |
| Send the above information to one of the<br>• Acrosser Local Sales Representative<br>• Acrosser Authorized Sales Channels<br>• Acrosser Inquiry http://www.acrosser.com | ne following Acrosser contacts:        |

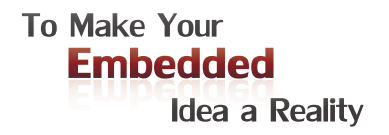

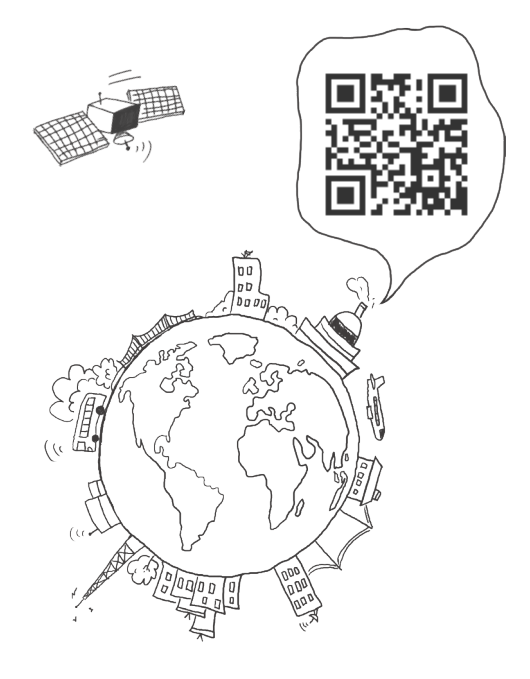

#### **Acrosser Headquarters**

241新北市三重區光復路一段61巷26號10樓 10F., No.26, Ln. 61, Sec. 1, Guangfu Rd., Sanchong Dist., New Taipei City 241, Taiwan (R.O.C.) TEL: +886-2-29999000 FAX: +886-2-29992887 / +886-2-29993960

#### Acrosser Taichung Office

414台中市烏日區僑仁街8號10樓之1 10F.-1, No.8, Qiaoren St., Wuri Dist., Taichung City 414, Taiwan (R.O.C.) TEL: +886-4-2337-0715 FAX: +886-4-2337-3422

#### **Acrosser China Subsidiary**

深圳市欣扬通电子有限公司 深圳市福田区泰然八路安华工业区6号楼7层 706室 (邮编: 518040) Room 706, floor 7, building 6, Anhua Industrial Zone, Tairan 8th Road, Futian District, Shenzhen, China (Postal: 518040) TEL: +86-755-83542210 FAX: +86-755-83700087

#### **Acrosser Nanjing Office**

欣扬通电子有限公司 南京办事处
江苏省南京市江宁区天元东路228号504室
(邮编: 211100)
Room 504, No. 228, Tian Yuan East Rd.,
Jiang Ning Dist., Nanjing City, Jiangsu Province,
China (Postal: 211100)
Mobile: 13611932003
TEL: +86-025-86137002
FAX: +86-025-86137003

#### Acrosser Beijing Office

欣扬通电子有限公司 北京办事处 北京市昌平区沙河镇沙阳路巩华新村8号楼2单元 1403室 (邮编: 102206) Room 1403, Unit 2, Building 8, Gonghua Village, Shahe Town, Changping District, Beijing, China (Postal: 102206) Mobile: 13311317329

#### Acrosser USA Inc.

8351 Elm Ave. Suite 107, Rancho Cucamonga, CA91730, USA TEL: +1-909-476-0071 FAX: +1-909-466-9951